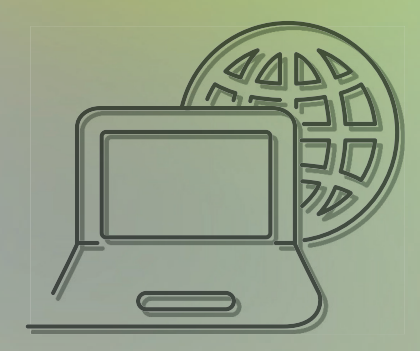

# **TUTORIAL** IMPORTAÇÃO DE GUIAS GW

CUIDAR DE VOCÊ. **ESSE É O PLANO.** 

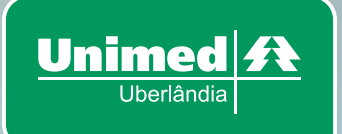

#### <u>1º PASSO</u>

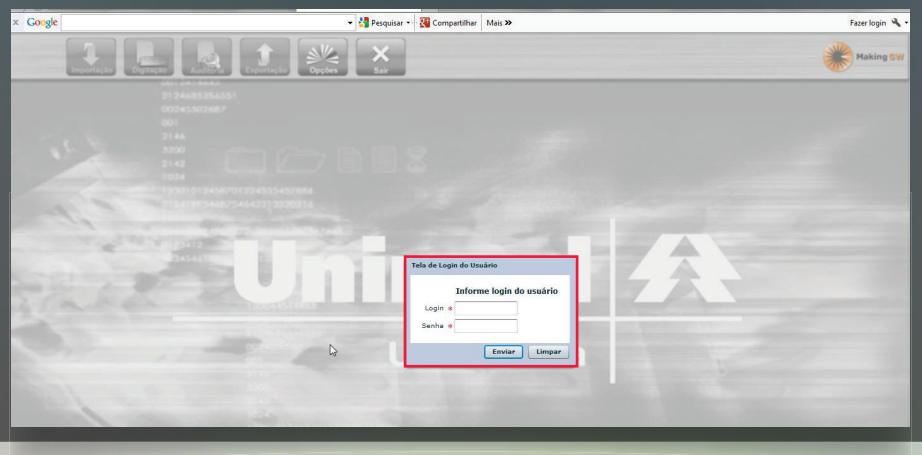

Acesse – gw.unimeduberlandia.com.br:8082/gw/ FAÇA LOGIN (box central com campo – login e senha)

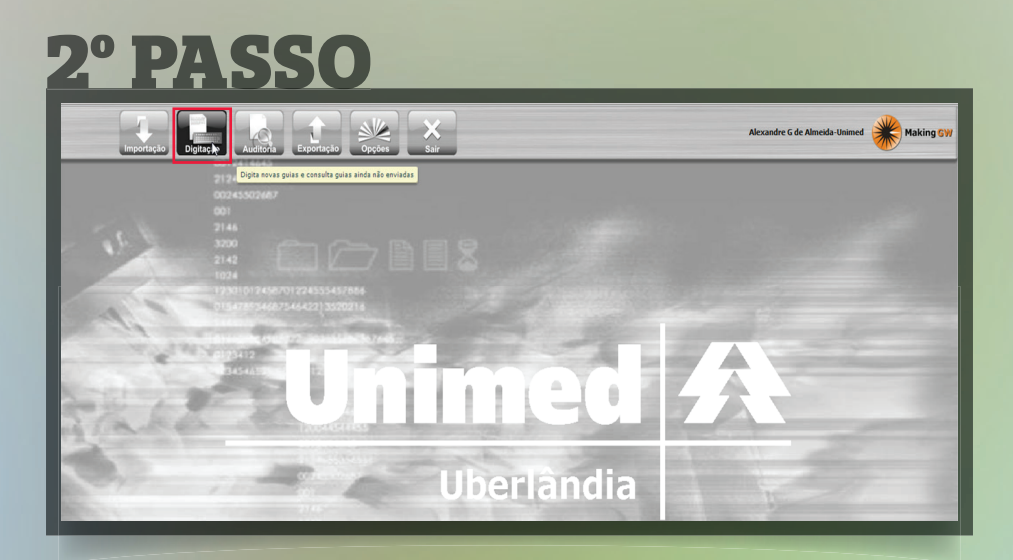

Clicar em Digitação

#### **3° PASSO**

|           |         | Importação    | Digitação         | Auditoria                      | Jpções Sair                                  |                                           | Alexandre G de Almeida-Unimed                                  | Making GW     |
|-----------|---------|---------------|-------------------|--------------------------------|----------------------------------------------|-------------------------------------------|----------------------------------------------------------------|---------------|
| Procure   | as gu   | ias rascunho  | (ainda não envia  | das) através dos campos abai   | 0                                            |                                           |                                                                | <u>) X ()</u> |
| Intervalo | de Gui  | as            | é                 | Nº Autorização                 | Período da Digitação<br>23/04/2014 até 07/05 | Tipo de Guia<br>/2014 Todos os tipos      | Selecione as situações da Guia<br>V Rascunho Aguarda Principal |               |
| Executant | te da G | Suia          |                   |                                | Intervalo                                    | do Número do Cliente (pode usar %)<br>até | Nome do Cliente                                                |               |
|           |         |               |                   |                                |                                              |                                           | Filtro Avançado                                                | ▼ Excluir     |
| Guias en  | n rasc  | unho, precisa | ım ser enviadas p | ara auditoria (Tipo: H=Hospita | lar, S=SADT, C=Consulta Médica)              |                                           |                                                                | 0 registros   |
| Número    | Тіро    | Autorização   | Data Digitação    | Nome do Cliente                | Executante da guia                           |                                           |                                                                | Situação      |
|           |         |               |                   |                                |                                              |                                           | 1                                                              |               |

#### Clicar em digitar nova guia

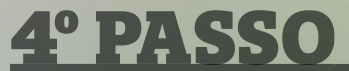

| uias em | rascu | unho, precisa | m ser enviadas pa | ara auditoria (Tipo: H=Hospi | talar, S=SADT, C=Consulta Médica) | 0 registr                         |
|---------|-------|---------------|-------------------|------------------------------|-----------------------------------|-----------------------------------|
| úmero   | Tipo  | Autorização   | Data Digitação    | Nome do Cliente              | Executante da guia                | Situação                          |
|         |       |               |                   |                              |                                   |                                   |
|         |       |               |                   |                              |                                   |                                   |
|         |       |               |                   |                              |                                   |                                   |
|         |       |               |                   |                              |                                   |                                   |
|         |       |               |                   |                              |                                   |                                   |
|         |       |               |                   |                              |                                   |                                   |
|         |       |               |                   |                              |                                   |                                   |
|         |       |               |                   |                              |                                   |                                   |
|         |       |               |                   |                              |                                   |                                   |
|         |       |               |                   |                              |                                   | Guia Hospitalar<br>Guia SP / SADT |
|         |       |               |                   |                              |                                   | Guia Consulta Médica              |

Verificar qual guia será digitada (SP/SADT OU HOSPITALAR)

#### 5° PASSO

| Tela de Guia SP / SADI           | T - NODO DIGITAÇÃO RASCUNHO                                                                                     | ×      |
|----------------------------------|----------------------------------------------------------------------------------------------------|--------|
| Guia Rascunho                    | Autorização Anotação                                                                                            |        |
| Guia Situação<br>0 NOVA G        | o Autorização Número do Cliente Nome do Cliente<br>XIIA                                                         |        |
| Resumo                           | Número da Solicitação Número da Autorização Número do Documento Data de Emissão do Documento                    |        |
| Atendimento                      |                                                                                                    | - 1    |
| Consultas/Visitas                | Número do Cliente Nome do Giente                                                                                | - 1    |
| Pareceres                        |                                                                                                    | - 1    |
| Medicina Intensiva               | Plano do Cliente Validade do Cartão do Beneficiário Número do Cartão do SUS                                     |        |
| Procedimentos<br>Clin/Cirúrgicos |                                                                                                    |        |
| Análises Clínicas                | Solicitante da Guia CNES do Solicitante                                                                         |        |
| Procedimentos                    | الله المعالم المعالم المعالم المعالم المعالم المعالم المعالم المعالم المعالم المعالم المعالم المعالم المعالم ال | 8      |
| Imagem + Anestesias              | Fxecutante da Guia(Clínica, Hospital, etc) CBFS do Executante CPF/CIDI do Executante                            |        |
| Fisioterapia                     |                                                                                                    | Ø      |
| Todos Serviços<br>Realizados     | Executante Complementar da Guia Participação do Executante Complem                                              | mentar |
| Taxas                            |                                                                                                    | •      |
| Materiais                        |                                                                                                    |        |
| Materias OPMS                    |                                                                                                    | - 1    |
|                                  |                                                                                                    |        |

#### Digitar a guia iniciando com o nº de autorização

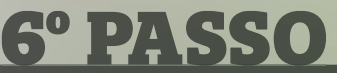

| Tela de Guia SP / SADT - MODO DIGITAÇÃO RASCUNHO                                                                                                    |                                    |                              |                     |                                     |                                    |             |                     |                          |                 |  |  |  |  |
|----------------------------------------------------------------------------------------------------|------------------------------------|------------------------------|---------------------|-------------------------------------|------------------------------------|-------------|---------------------|--------------------------|-----------------|--|--|--|--|
| Guia Rascunho                                                                                                    | Gula Rascunho Autorização Anotação |                              |                     |                                     |                                    |             |                     |                          |                 |  |  |  |  |
| Guia         Stauglio         Autorização         Nimero do Cliente         Nome do Cliente           0*         NOVA GUIA         18297913         0142524000440004         ANA CRISTINA REIS FARIA NEVES |                                    |                              |                     |                                     |                                    |             |                     |                          |                 |  |  |  |  |
| Resumo                                                                                                    | Número da Soli                     | icitação                     | Número da           | a Autorização Núme                  | ero do Documento                   |             | Data de Emissão     | o do Documento           |                 |  |  |  |  |
| Atendimento                                                                                                    |                                    |                              | 18297913            | 3 🔊 🗙 📭                             |                                    |             |                     |                          |                 |  |  |  |  |
| Consultas/Visitas                                                                                                    | Número do Clie                     | ente                         |                     | Nome do Cliente                     |                                    |             | auto 1              |                          |                 |  |  |  |  |
| Pareceres                                                                                                    | 014252400004                       | 40004                        |                     | ANA CRISTINA REIS FARIA NEVES       | i os dados da autorização informad | a para esta | guia.               |                          | 1               |  |  |  |  |
| Medicina Intensiva                                                                                                    | Plano do Client                    | te                           |                     | Validade do Cartão do Beneficiário  | Número do Cartão do SUS            |             |                     |                          |                 |  |  |  |  |
| Procedimentos<br>Clín/Cirúrgicos                                                                                                    | UNIPLAN NACIO                      | ONAL EMPR PARTICIP AMB H     | OS OBS APTO         |                                     |                                    |             |                     |                          |                 |  |  |  |  |
| Análises Clínicas                                                                                                    | Solicitante da G                   | Suia                         |                     |                                     |                                    |             | CNES do Solicitante | CPF do Solicitante       |                 |  |  |  |  |
| Proceedimentor                                                                                                    | 88888888                           | UNIMED                       | UBER LANDIA COOPERA | ATIVA REGIONAL TRABALHO MEDICO L    | TDA                                | ØX          |                     |                          | Q               |  |  |  |  |
| Imagem + Anestesias                                                                                                    |                                    | e trieffitie through the b   |                     |                                     |                                    |             | euro di successione |                          |                 |  |  |  |  |
| Fisioterapia                                                                                                    | Executante da                      | Guia(Clinica, Hospital, etc) | TITUTO DE PATOLOGI  | TA CLINICA DE LIBERI ANDIA S/CLITDA |                                    |             | CNES do Executante  | CPF/CNPJ do Executante   |                 |  |  |  |  |
| Todos Serviços                                                                                                    | 51000010                           | ind ind                      |                     |                                     |                                    |             |                     |                          | N               |  |  |  |  |
| Realizados                                                                                                    | Executante Cor                     | mplementar da Guia           |                     |                                     |                                    |             |                     | Participação do Executan | te Complementar |  |  |  |  |
| Taxas                                                                                                    |                                    |                              |                     |                                     |                                    |             | Q                   | ×                        | *               |  |  |  |  |
| Materiais                                                                                                    |                                    |                              |                     |                                     |                                    |             |                     |                          |                 |  |  |  |  |
| Materias OPMS                                                                                                    |                                    |                              |                     |                                     |                                    |             |                     |                          |                 |  |  |  |  |
|                                                                                                    |                                    |                              |                     |                                     |                                    |             |                     |                          |                 |  |  |  |  |

Informe o nº da autorização e clique na aba conforme exemplo, todos os campos obrigatórios serão preenchidos automaticamente

| [  | 7° I                             | 26520                                             |                                                |                  |                                         |  |  |  |  |  |  |  |  |  |  |
|----|----------------------------------|---------------------------------------------------|------------------------------------------------|------------------|-----------------------------------------|--|--|--|--|--|--|--|--|--|--|
|    | Tela de Guia SP / SADT           | - MODO DIGITAÇÃO RASCUNHO                         |                                                |                  | ×                                       |  |  |  |  |  |  |  |  |  |  |
| L  | Guia Rascunho                    | no Autorização Anotação                           |                                                |                  |                                         |  |  |  |  |  |  |  |  |  |  |
| X  | Guia Situação<br>0 NOVA G        | <ul> <li>Autorização Número do Cliente</li> </ul> | Nome do Cliente                                |                  |                                         |  |  |  |  |  |  |  |  |  |  |
| I  | Resumo                           | Número da Solicitação                             | Número da Autorização Número do Docum          | ento Data de     | Emissão do Documento                    |  |  |  |  |  |  |  |  |  |  |
| H  | Atendimento                      |                                                   |                                                |                  |                                         |  |  |  |  |  |  |  |  |  |  |
|    | Consultas/Visitas<br>Pareceres   | Número do Cliente                                 | Nome do Cliente                                |                  |                                         |  |  |  |  |  |  |  |  |  |  |
|    | Medicina Intensiva               | Plano do Cliente                                  | Validade do Cartão do Beneficiário Número do C | artão do SUS     | _                                       |  |  |  |  |  |  |  |  |  |  |
| II | Procedimentos<br>ClíniCirúrgicos |                                                   |                                                |                  |                                         |  |  |  |  |  |  |  |  |  |  |
| U  | Análises Clínicas                | Solicitante da Guia                               |                                                | CNES do Solicita | ante CPF do Solicitante                 |  |  |  |  |  |  |  |  |  |  |
| П  | Procedimentos                    |                                                   |                                                |                  | <u>e</u>                                |  |  |  |  |  |  |  |  |  |  |
| И  | Imagem + Anestesias              |                                                   |                                                | euro d. e        |                                         |  |  |  |  |  |  |  |  |  |  |
| H  | Fisioterapia                     | Executante da Guia(Clinica, Hospital, etc)        |                                                | CNES do Execut   | ante CVP/CNPJ do Executante             |  |  |  |  |  |  |  |  |  |  |
|    | Todos Serviços<br>Realizados     | Executante Complementar da Guia                   |                                                |                  | Participação do Executante Complementar |  |  |  |  |  |  |  |  |  |  |
|    | Taxas                            |                                                   |                                                |                  | •                                       |  |  |  |  |  |  |  |  |  |  |
|    | Materiais                        |                                                   |                                                |                  |                                         |  |  |  |  |  |  |  |  |  |  |
| I  | Materias OPMS                    |                                                   |                                                |                  |                                         |  |  |  |  |  |  |  |  |  |  |

# Informar o que foi realizado: Ex. procedimento clinico/cirúrgico

#### 8° PASSO

| Tela de Guia SP / SADT               | - MODO DIGITAÇÃO RASCUNHO         |                                                          | × |
|--------------------------------------|-----------------------------------|----------------------------------------------------------|---|
| Guia Rascunho                        | Autorização Anotação              |                                                          |   |
| Guia Situa<br>734943 Rasci           | ião Autorização Número.dc<br>unho | Tela de Edição de Insumo da Guia X                       |   |
| Resumo                               | Colunas Visíveis 🖌 Dat            | Inclusão de Serviço                                      |   |
| Atendimento                          |                                   | Data/Hora Utilização  Data/Hora Fim                      |   |
| Consultas/Visitas<br>Pareceres       | Data Utilização                   | Serviço *                                                |   |
| Medicina Intensiva                   |                                   | Quantidade 8 0.00                                        |   |
| Procedimentos<br>Clin/Cirúrgicos     |                                   | Redução/Arréstimo 0.0000                                 |   |
| Análises Clínicas                    |                                   | Térrira Ublizada                                         |   |
| Procedimentos<br>Imagem + Anestesias |                                   | Terume Autorizates Fredar limar                          |   |
| Fisioterapia                         |                                   |                                                          |   |
| Todos Serviços<br>Realizados         |                                   |                                                          |   |
| Taxas                                |                                   |                                                          |   |
| Materiais                            |                                   |                                                          |   |
| Materias OPMS                        | Incluir Serviço Alterar           | Serviço Excluir Serviço Excluir Todos Quantidade: 0,0000 |   |
|                                      |                                   |                                                          |   |

Dentro de procedimentos clin/cirúrgico clicar em incluir serviço, todos os campos com asterisco vermelho são obrigatórios

#### 9° PASSO

| Guia                           | Rascunho                | Autorização             | Anoração    |              |                 |               |                   |                |      |   |               |         |  |
|--------------------------------|-------------------------|-------------------------|-------------|--------------|-----------------|---------------|-------------------|----------------|------|---|---------------|---------|--|
| GL 73                          | Gravar co<br>Excluir Ri | omo Rascunho<br>ascunho | ) Número do | Cliente      | Nome            | do Cliente    |                   |                |      |   |               |         |  |
| Re umo                         |                         | Colunas Visi            | eis 🗸 Dat   | a Utilização | Hora Fim        | 🗹 Qtde 🗹      | * 🗹 Via de Acesso | Técnica        |      |   |               |         |  |
| Atendimento                    |                         |                         |             |              |                 |               |                   |                |      |   |               |         |  |
| Consultas/Vis<br>Pareceres     | sitas                   | Data U                  | tilização   | Código       |                 |               | Descrição         |                | Qtde | • | Via de Acesso | Tècnica |  |
| Medicina Inte                  | nsiva                   |                         |             |              |                 |               |                   |                |      |   |               |         |  |
| Procedimento<br>Clin/Cirúrgico | 25<br>15                |                         |             |              |                 |               |                   |                |      |   |               |         |  |
| Análises Clín                  | icas                    |                         |             |              |                 |               |                   |                |      |   |               |         |  |
| Procedimento<br>Imagem + Ani   | estesias                |                         |             |              |                 |               |                   |                |      |   |               |         |  |
| Fisioterapia                   |                         |                         |             |              |                 |               |                   |                |      |   |               |         |  |
| Todos Servip<br>Realizados     | 05                      |                         |             |              |                 |               |                   |                |      |   |               |         |  |
| Taxas                          |                         |                         |             |              |                 |               |                   |                |      |   |               |         |  |
| Materiais                      |                         |                         |             |              |                 |               |                   |                |      |   |               |         |  |
| Materias OPN                   | //S                     | Incluir Ser             | riço Altera | r Serviço    | Excluir Serviço | Excluir Todos | Quan              | tidade: 0,0000 |      |   |               |         |  |

Após todos os campos preenchidos clicar em rascunho e salvar como rascunho.

#### **10° PASSO**

| ervalo (<br>5079 | de Guia | as<br>a      | té 735079           | Nº Autorização                        | Período da Digitação         Tipo de Guía         Selectone as situações da Guía           23(94/2014         até         07/05/2014         V         Resrunho Aguarda Principal |                                                |
|------------------|---------|--------------|---------------------|---------------------------------------|----------------------------------------------------------------------------------------------------|------------------------------------------------|
| ecutante         | e da Gi | uia          |                     |                                       | Intervalo do Número do Cliente (pode usar %) Nome do Cliente                                                                                                    |                                                |
| ias em           | rascu   | unho, precis | am ser enviadas par | ra auditoria (1ipo: H=Hospitalar, S=S | Filto Arangado                                                                                                    | <ul> <li>Excluit</li> <li>registros</li> </ul> |
| mero             | Tipo    | Autorização  | Data Digitação      | Nome do Cliente                       | Executante da guía                                                                                                    | Situação                                       |
| 5079             | s       |              | 07/05/2014 10:16    |                                       | 11001-HOSPITAL E MATERNIDADE SANTA CLARA LTDA                                                                                                    | Rascunho                                       |
|                  |         |              |                     |                                       |                                                                                                    |                                                |
|                  |         |              |                     |                                       |                                                                                                    |                                                |
|                  |         |              |                     |                                       |                                                                                                    |                                                |
|                  |         |              |                     |                                       |                                                                                                    |                                                |
|                  |         |              |                     |                                       | Ervis a siguas selecionadas para o modulo de auditoria.<br>Gener Importação através de uma importação Atione Ationet                                                              | r Excluir                                      |
|                  |         |              |                     |                                       |                                                                                                    |                                                |

Após salvar a guia, voltar a tela principal informar o nº da guia digitada no campo intervalo de guias e logo após clicar em gerar importação na aba inferiorda tela.

### **11º PASSO**

| Número da Ir | mportação Nu  | imero da Guia     | Período da I  | mportação        | Nome do Arquivo im | portado           |              |
|--------------|---------------|-------------------|---------------|------------------|--------------------|-------------------|--------------|
|              |               |                   | 06/05/2014    | até 06/05/2014   |                    |                   |              |
|              |               |                   |               |                  |                    |                   |              |
| Usuario Resp | ionsavel      | 1 2 2 2 2         |               |                  |                    |                   |              |
| aalmeida     |               | Alexandre G de Al | Imeida-Unimed |                  |                    |                   |              |
| Histórico de | e Importações | s Realizadas      |               |                  |                    |                   | 11 registros |
| Número       | Situação      | Guias Processa    | das           | Data Início      | Data Fim           | Arquivo Importado |              |
| 192171       | Realizada Cor | 100               | 95            | 06/05/2014 17:53 | 06/05/2014 17:53   | Wildes.xml        |              |
| 192170       | Erro          | 100               | 96            | 06/05/2014 17:52 | 06/05/2014 17:52   | Wildes.xml        |              |
| 192167       | Erro          | 100               | 95            | 06/05/2014 17:51 | 06/05/2014 17:51   | Wildes.xml        |              |
| 192122       | Realizada Con | n / 100           | 96            | 06/05/2014 17:22 | 06/05/2014 17:22   | cot2.xml          |              |
| 192097       | Erro          | 100               | 96            | 06/05/2014 17:09 | 06/05/2014 17:09   | eot2.uml          |              |
| 192088       | Realizada Con | 17 100            | 90            | 06/03/2014 17:04 | 06/03/2014 17:04   | cot.xmi           |              |
| 191792       | Erro          | 100               | 96            | 06/05/2014 14:28 | 06/05/2014 14:28   | cot.xml           |              |
| 191786       | Erro          | 100               | 96            | 06/05/2014 14:26 | 06/05/2014 14:26   | cot.xml           |              |
| 191273       | Realizada Con | 100               | 96            | 06/05/2014 07:47 | 06/05/2014 07:48   | coopanest2.xml    |              |
|              |               |                   |               |                  |                    |                   |              |

Acompanhar a situação da importação se **REALIZADA COM AVISO**, significa foi importada se a situação for **ERRO**, retornar ao módulo de digitação, corrigir o erro informado e importar novamente.

## 12° PASSO

| Número da Importação Situação da Importação Data Envio do Arquivo |                                 | Data Término Importaçã | o Método Importação    |                                                 |                     |                  |  |  |  |  |
|-------------------------------------------------------------------|---------------------------------|------------------------|------------------------|-------------------------------------------------|---------------------|------------------|--|--|--|--|
| 183854                                                            | Realizada Com Aviso             | 22/04/2014 14:03       | 22/04/2014 14:04       | 2/04/2014 14:04 Upload de arquivo Xml           |                     |                  |  |  |  |  |
| Usuário                                                           | da Importação                   |                        |                        | Número Lote Prestador                           | Protocolo Operadora |                  |  |  |  |  |
| Renata                                                            | Santos de Araújo - Sta Genoveva |                        |                        | 20355                                           |                     |                  |  |  |  |  |
| Arquivo                                                           | Importado                       |                        |                        |                                                 |                     |                  |  |  |  |  |
| r31063                                                            | cred.xml                        |                        |                        |                                                 |                     |                  |  |  |  |  |
| Registr                                                           | os processados no Arquivo       |                        | Mensagens relacionadas | à importação do registro selecionado à esquerda |                     |                  |  |  |  |  |
| Seq.                                                              | Situação                        | Guia                   | Tipo Texto da I        | lensagem                                        |                     | Data             |  |  |  |  |
| 0                                                                 | Guia com Aviso                  | 697005                 |                        |                                                 |                     |                  |  |  |  |  |
| 1                                                                 | Guia Importada                  | 697006                 |                        |                                                 |                     |                  |  |  |  |  |
| 2                                                                 | Guia Importada                  | 697007                 |                        |                                                 |                     |                  |  |  |  |  |
| 3                                                                 | Guia com Aviso                  | 697008                 |                        |                                                 |                     |                  |  |  |  |  |
| 4                                                                 | Guia Importada                  | 697016                 |                        |                                                 |                     |                  |  |  |  |  |
| 5                                                                 | Guia Importada                  | 697018                 |                        |                                                 |                     |                  |  |  |  |  |
|                                                                   |                                 |                        |                        |                                                 |                     |                  |  |  |  |  |
|                                                                   |                                 | Visualizar Guia        |                        |                                                 |                     | Imprimir Excluir |  |  |  |  |
|                                                                   |                                 |                        | 1 1                    |                                                 |                     |                  |  |  |  |  |

Após a importação realizar a impressão do protocolo clicando em imprimir no canto inferior da tela e entregar na sede da Unimed juntamente com as guias.

#### EFICIÊNCIA E FACILIDADE, TODAS REUNIDAS EM UM LUGAR. ESSE É O PLANO.

34 **3239 6999** Av. João Pinheiro, 639 - 38400-126 Centro - Uberlândia - MG unimeduberlandia.coop.br

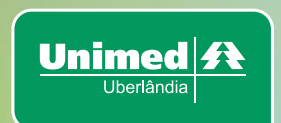